## Auckland Car Club On-Line Entry System Instructions

(a) You need to register before you can log onto the site.

Go to http://www.aucklandcarclub.co.nz/entry/login.php

Click on REGISTER in the upper right corner.

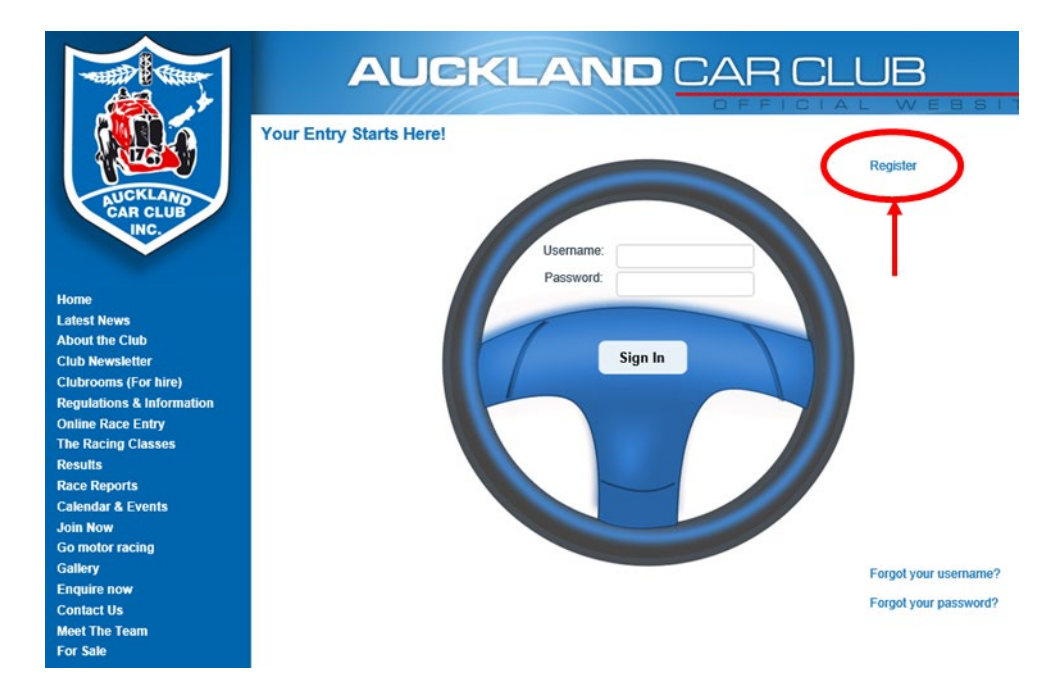

(b) Think of a USERNAME and type it in the USERNAME box. Note carefully the restrictions on characters the system will accept (particularly if you are using a cellphone that likes to capitalise first letters...).

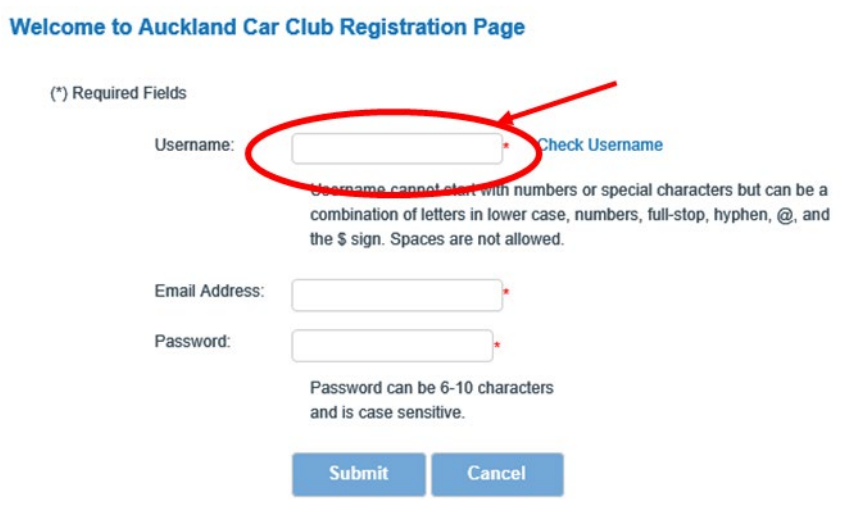

(c) Click Check Username and if your choice is available, you will see Username Available or Username already exists if someone has already taken your choice. If someone has already taken your choice, you must choose another Username and try again.

| Welcome to Auckland Car | Club Registra                                            | tion Page                                                             |                                                                                         |
|-------------------------|----------------------------------------------------------|-----------------------------------------------------------------------|-----------------------------------------------------------------------------------------|
| (*) Required Fields     |                                                          |                                                                       |                                                                                         |
| Username:               | fred                                                     | Chec                                                                  | k Username                                                                              |
|                         | Username canno<br>combination of lo<br>the \$ sign. Spac | ot start with numbers<br>etters in lower case,<br>es are not allowed. | ame available<br>or special objectors but can be a<br>numbers, full-stop, hyphen, @, an |
| Email Address:          |                                                          |                                                                       |                                                                                         |
| Password:               |                                                          |                                                                       |                                                                                         |
|                         | Password can b<br>and is case sens                       | e 6-10 characters sitive.                                             |                                                                                         |
|                         | Submit                                                   | Cancel                                                                |                                                                                         |

(d) After you have selected your Username, enter your Email Address and a Password and click Submit.

| Username:      | fred                                                               | Check Username                                                                                                    |
|----------------|--------------------------------------------------------------------|----------------------------------------------------------------------------------------------------|
|                | Username cannot s<br>combination of lette<br>the \$ sign. Spaces a | art with numbers or special characters but can be<br>'s in lower case, numbers, full-stop, hyphen, @, an<br>ire not allowed. |
| Email Address: | fred@xtra.co.nz                                                    | <u></u>                                                                                                    |
| Password:      | •••••                                                              | *                                                                                                    |
|                | Password can be 6-<br>and is case sensitive                        | 10 characters<br>e.                                                                                                    |

(e) The system will send you an email with a link back to the web site to complete the registration. Click on the link in the email which will take you back to the logon page. After that, log in to the system.

### Welcome to Auckland Car Club Registration Page

(f) Type in your personal details and your vehicle details where requested (My Profile and My Vehicle). Note carefully the MotorSport New Zealand definition of an Entrant before completing the My Entrant section. If you are the driver and owner of the car, you do not have to fill in this section.

| Welcome to C | ar Racing  | Dashboar   | d          |        |
|--------------|------------|------------|------------|--------|
| My Race      | My Profile | My Vehicle | My Entrant | LogOut |
| Enter Event  | Withdraw   |            |            |        |

On each page, click Submit to save your changes.

(g) Once you have done that, under My Race click Enter Event.

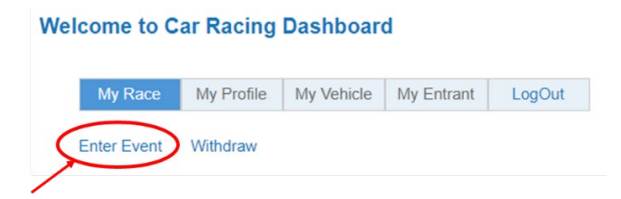

Click through the following steps, select your vehicle, then you will see the open events page.

(h) Select your event and click NEXT.

| Wel | come to C      | ar Racing               | Dashboar                         | d              |               |            |
|-----|----------------|-------------------------|----------------------------------|----------------|---------------|------------|
|     | My Race        | My Profile              | My Vehicle                       | My Entrant     | LogOut        |            |
|     | Event Entry:St | tep 4 of 8              | Next                             | )              |               |            |
|     | <              | Summer S     Dual Car a | eries Round 2<br>Ind Multi Cor S | - Pukekohe - S | aturday 13 Oc | tober 2018 |

(i) Select your Series and Class and click NEXT. If you wish to dual enter two Series, select both Series and Classes.

| Welcome to Car Racing Dashboard                                                 |  |
|---------------------------------------------------------------------------------|--|
| My Race         My Profile         My Vehicle         My Entrant         LogOut |  |
| Event Entry:Step 5 of 8                                                         |  |
| Tick if you are a/an 'Auckland Car Club' member : 🗌                             |  |
| Series                                                                          |  |
| Production Muscle Cars                                                          |  |
| Production Muscle Cars                                                          |  |
| Northern Muscle Cars                                                            |  |
| Northern Muscle Cars                                                            |  |
| ALClassic Japanese                                                              |  |
| O All Classic Japanese                                                          |  |
| Racing Saloons                                                                  |  |
| O 0-2000cc                                                                      |  |
| ○ 2001-3000cc                                                                   |  |
| ○ 3001cc & Over                                                                 |  |
| O Open Class                                                                    |  |
| Clubman Sports Car Racing                                                       |  |
| O Clubman Sports Car Racing                                                     |  |
| NZ Rotary Race Enthusiasts                                                      |  |
| ○ NZ Rotary Race Enthusiasts                                                    |  |
| L Auckland Heritage Race Series                                                 |  |
| Auckland Heritage Race Series                                                   |  |
| □ North Island Formula Ford                                                     |  |
| North Island Formula Ford                                                       |  |
| ⊡ Dual Car Sprints                                                              |  |
| Dual Car Sprints                                                                |  |

(j) If you are not an Auckland Car Club Member, skip to section (I).

If you are an Auckland Car Club member, tick the box as shown below:

|                             | My Race       | My Profile | My Vehicle | My Entrant | LogOut |
|-----------------------------|---------------|------------|------------|------------|--------|
| vent Entry:Step 5 of 8 Next | vent Entry:St | ep 5 of 8  | Next       |            |        |

The system will check that the name of the club you entered on your My Profile page matches one of the variations stored in the system. If it doesn't match, you will receive this message:

The On-Line Entry Web Site says

Please check you have entered your club membership exactly as Auckland Car Club on your My Profile page.

OK

The system will take you back to the home page. Click on the My Profile tab, then click Edit.

# My Race My Profile My Vehicle My Entrant LogOut

My Profile

Edit

This will allow you to change the name of the club you entered. Check also that you have updated the expiry date of your club membership.

| Financial Member of Which MSNZ Club: | Auckland Car Club |          |
|--------------------------------------|-------------------|----------|
| Club Membership Expiry Date:         | 31/05/2021        | <b>0</b> |

If the name of the club you entered on your My Profile page matches one of the variations stored in the system but you have not updated the expiry date of your membership, you will receive this message:

"The On-Line Entry Web Site" says

Please check/update the expiry date of your membership on your My Profile page.

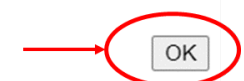

Click OK. The system will take you back to the home page. Click on the My Profile tab, then click Edit.

Welcome to Car Racing Dashboard

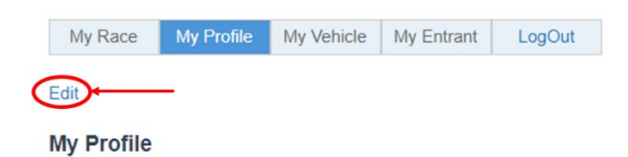

This will allow you to change the expiry date of your club membership.

| Financial Member of Which MSNZ Club: | Auckland Car Club |     |
|--------------------------------------|-------------------|-----|
| Club Membership Expiry Date:         | 31/05/2021        | 🖥 🖸 |

(k) Once you have fixed up the name of your car club and the expiry date of your membership, you will be returned to the home screen.

Click on the blue Event: name:

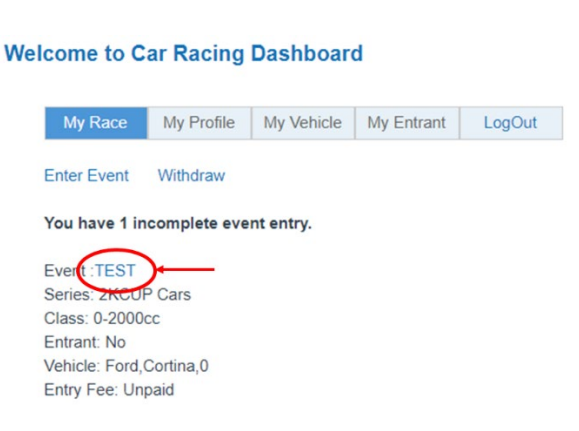

This will take you to Step 1 of 8. Click on the Next boxes to move through the entry steps.

When you get to Step 5, remember to re-tick the Auckland Car Club member box.

(I) Select whether you want to hire a transponder and/or hire a garage (where applicable) then click Next.

| My Race        | My Profile             | My Vehicle                       | My Entrant | LogOut |
|----------------|------------------------|----------------------------------|------------|--------|
| Event Entry:St | ep 6 of 8              | Next                             |            |        |
| Equipment      | Hire                   |                                  |            |        |
|                | ✓ Transpond Garage Hir | er Hire Fee \$<br>re Fee \$50.00 | 35.00<br>) |        |

(m) Click on Supplementary Regulations to download a copy (please read them!).

| elcome to C   | ar Racing                     | Dashboar                   | d              |                      | Welcome Craig Holmes, My Dashboar   |
|---------------|-------------------------------|----------------------------|----------------|----------------------|-------------------------------------|
| My Race       | My Profile                    | My Vehicle                 | My Entrant     | LogOut               |                                     |
| Event Entry:S | tep 7 of 8                    | Next                       |                |                      |                                     |
| Policy        |                               |                            |                |                      |                                     |
| 0             | 1 Perand with<br>2.Supplement | idrawal.<br>ary Regulation | s (PDF)        |                      |                                     |
|               | I have rearest                | ad and accept              | the refund/wit | thdrawal policy as a | bove and the attached supplementary |

## Click on the "I have read..." box and click NEXT.

| icome to C     | ar Racing                     | Dasnboar                    | welcome craig nonnes, my ba |               |                                           |
|----------------|-------------------------------|-----------------------------|-----------------------------|---------------|-------------------------------------------|
| My Race        | My Profile                    | My Vehicle                  | My Entrant                  | LogOut        |                                           |
| Event Entry:St | ep 7 of 8                     | Next                        |                             |               |                                           |
| Policy         |                               |                             |                             |               |                                           |
|                | 1.Refund/With<br>2.Supplement | ndrawal.<br>Jary Regulation | (101)                       |               |                                           |
| <b>→</b>       | I have re-                    | ad and accept               | the refund/wit              | hdrawal polic | cy as above and the attached supplementar |

(n) Click the radio button (circle) to select your preferred payment method and click
Pay Now

If you are paying by credit card, you will be taken to the Windcave/Payment Express web site where you can enter your credit card details or you can pay by direct credit. Your credit card details are not captured in the on-line entry system.

When you have completed your payment, please allow the system to return you to the on-line entry system and log off from there. If you don't do this, your payment will be registered but your entry will not be registered in the system.

If you choose a payment method other than Credit Card, please be sure to still click the

# box. If you don't do this, your entry will not be registered in the system.

### Welcome to Car Racing Dashboard

Welcome Craig Holmes, My Dash

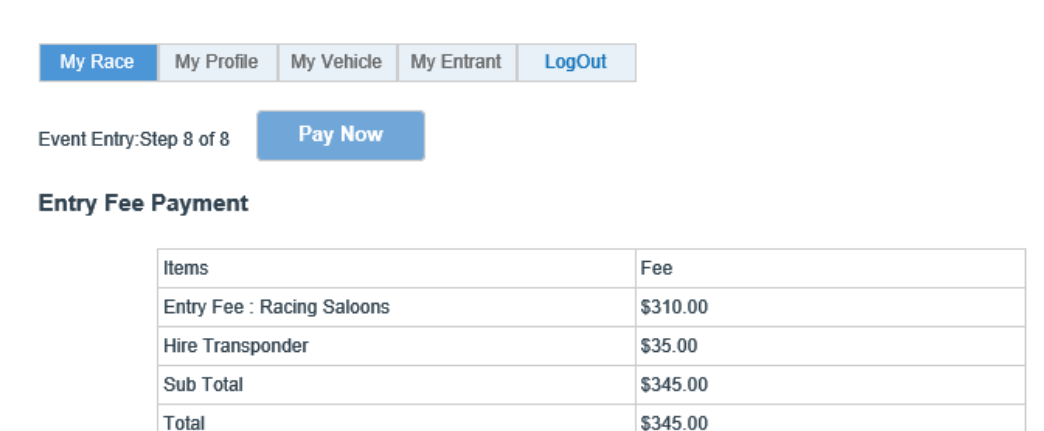

Please Select Payment Method 
 Cash

| O Cheque |
|----------|
|----------|

O Direct Credit (through your own banking web site or app)

Online Credit Card or Direct Credit Payment

Note:- if you are paying by other than Online Credit Card Payment your payment must reach the Club by Advance Documentation on the Thursday night prior to the event. Payments received after this will incur a Late Payment Fee of \$30.00.

Entries close at midday on the Wednesday prior to the event. Entries received after this are subject to a \$30.00 late entry fee which is automatically applied by the on-line entry system. Payments received later than this may be subject to a \$30.00 late payment fee. Refer to the Supplementary Regulations for further details.

Please be sure to read the Entry Fee Refund Policy for Withdrawals.

Once you have clicked the box, the system will send you an entry confirmation email. If you have chosen to pay by other than credit card, payment instructions are included in the email.

If you have any problems with any of this, please don't hesitate to contact Craig Holmes at <a href="mailto:secretary@aucklandcarclub.org.nz">secretary@aucklandcarclub.org.nz</a> or on 021-889-488.